- duda, visita: support.spc.es Teléfono: +34 944 58 01 78
- dúvida, visite: support.spc.es Telefone: +351 308 805 245
- visitez: support.spc.es
- zu beantworten, besuchen Sie: support.spc.es

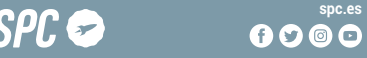

spc.es

IT · Nel caso in cui ci siano problemi con questa sincronizzazione, potete effettuare una sincronizzazione in modalità AP: per fare ciò, quando l'indicatore lampeggia rapidamente, è necessario premere il pulsante per 5 secondi, quindi inizierà a lampeggiare lentamente; selezionate poi nella parte superiore destra l'opzione "Modalità EZ" e poi modalità AP. Confermate e inserite la rete alla quale collegherete il dispositivo

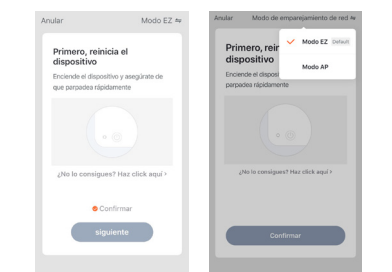

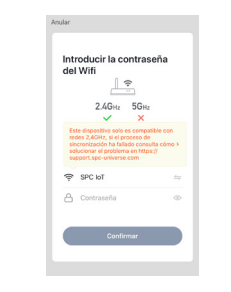

## 8

ES · Una vez introducida la red, deberás conectarte a la red que genera el dispositivo: esta red tendrá un nombre que comienza por SmartLife v un número asociado al producto. Una vez conectado a esta red. ve hacia atrás en tu teléfono móvil. Una vez realizados estos pasos. vuelve al paso 6.

EN · Once you have entered the network, please connect to the network generated by the device; this network will have a name that starts with SmartLife and a number associated with the product. Once connected to this network, press return on your smartphone. Once these steps have been completed, go back to step 6.

PT · Uma vez introduzida a rede, deverá ligar-se à rede criada pelo dispositivo; esta rede irá ter um nome que começa por Smartlife e um número associado ao produto. Uma vez ligado a esta rede, volte atrás no seu telemóvel. Uma vez realizados estes passos, volte ao passo 6.

FR · Une fois le réseau saisi, vous devez vous connecter au réseau que génère l'appareil ; ce réseau aura un nom qui commence par SmartLife et un numéro associé au produit. Une fois connecté à ce réseau, faites retour sur votre téléphone portable. Une fois ces étapes terminées. retournez à l'étane 6.

DE · Sobald das Netzwerk eingegeben wurde, müssen Sie eine Verbindung mit dem Netzwerk herstellen, das das Gerät generiert: dieses Netzwerk hat einen Namen, der mit Smartl ife beginnt, und eine dem Produkt zugeordnete Nummer. Sobald Sie mit diesem Netzwerk verbunden sind, gehen Sie zurück zu Ihrem Mobiltelefon. Wenn diese Schritte abgeschlossen sind, kehren Sie zu Schritt 6 zurück.

IT · Una volta inserita la rete, dovrete collegarvi alla rete che genera il dispositivo: questa rete avrà un nome che inizia con SmartLife e un numero associato al prodotto. Una volta collegato a guesta rete, andate indietro nel telefono. Dopo aver eseguito questi passaggi, tornate al passaggio 6.

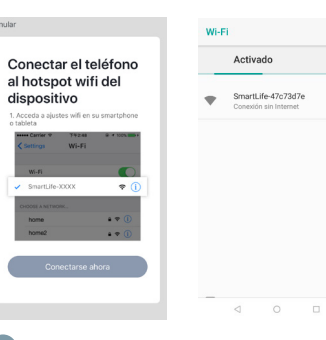

### ES · Accede al panel de control del dispositivo para visualizar las diferentes opciones.

EN · Go to the device's control panel to see the different options. PT · Vá até o painel de controle do dispositivo para ver as diferentes opcões.

FR · Accédez au panneau de commande du périphérique pour afficher les différentes options.

DE · Wechseln Sie zum Bedienfeld des Geräts, um die verschiedenen Optionen anzuzeigen.

IT · Vai al pannello di controllo del dispositivo per vedere le diverse onzioni

1. Humedad constante/ Constant humidity/ Humidade Constante/ Humidité constant / Konstante Feuchtigkeit/ Umidità Costante. 2. Humedad/ Humidity/ Humidade / Humidité/ Feuchtigkeit / Umidità.

- 3. Temperatura/ Temperature/ Temperatura/ Température/ Temperatur/ Temperatura
- 4. Interruptor/ Switch/ Interruptor/ Commutateur/ Schalter/ Interruttore.
- 5. Nivel/ Level/ Nivel/ Niveau/ Level/ Livello.
- 6. Ajustes/ Settings/ Ajustes/ Paramètres / die Einstellungen / Regolazioni.

6.1 Cuenta atrás/ Countdown/ Contagem regressiva/ Compte à rebours/ Countdown/ Conto alla rovescia. 6.2 UV.

6.3 Calor/ Heat/ Calor/ Chaleur/ Hitze/ Calore

6.4 Cambiar unidad de temperatura/ Change temperature unit/ Alterar unidade de temperatura/Changer l'unité de température/ Temperatureinheit ändern/ Cambia unità di temperatura. 6.5 Modo/ Mode/ Modo/ Mode/ Modus/ Modalitá 6.6 Luz de noche/ Night light/ Luz noturna/ Veilleuse/ Nachtlicht/ Luce notturna 6.7 Plasma.

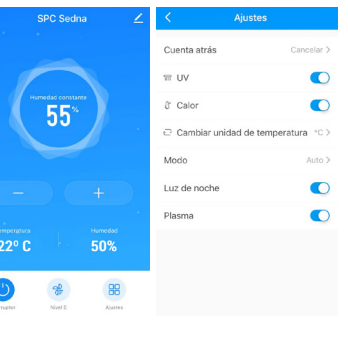

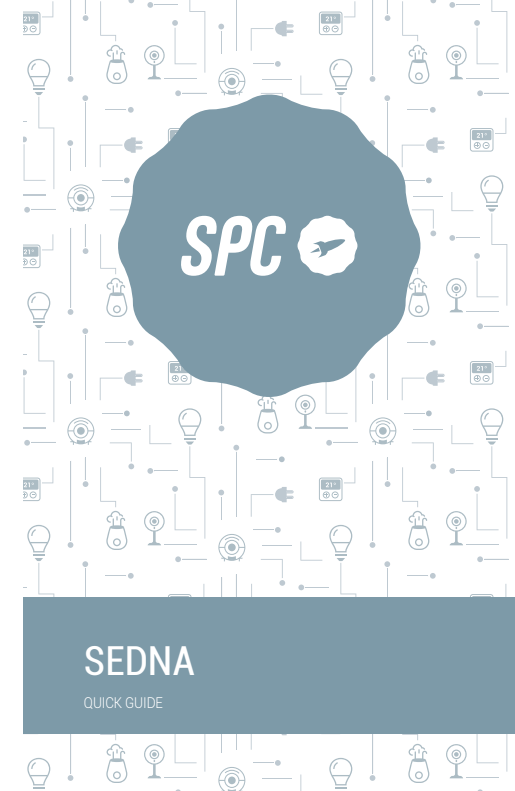

ES · Descarga la App SPC IOT - Instálala - Crea tu cuenta / Inicia

- EN · Download the SPC IOT App Install Create account / Login.
- PT · Descarrega a App SPC IOT Instala Cria a tua conta / Login.
- FR · Téléchargez l'APP SPC IOT- Installez-la Créez votre compte / Connexion.
- DE · SPC IOT App herunterladen-App installieren-Konto erstellen-Anmelden

IT · Scarica la APP SPC IOT-Installala-Crea il tuo account-Accedi

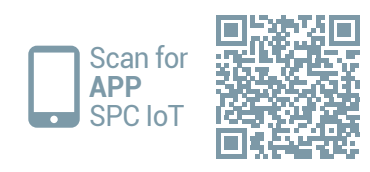

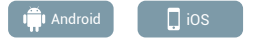

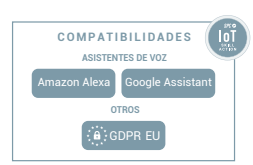

| 2                                                     |                                             |  |  |
|-------------------------------------------------------|---------------------------------------------|--|--|
| ES · Crea tu familia y las                            | Nombre de la familia.                       |  |  |
| habitaciones de tu casa.                              | Ubicación de la casa                        |  |  |
| EN · Create your family and                           | Dispositivos detectados en las habitaciones |  |  |
| the rooms in your house.                              | Salón                                       |  |  |
| PT · Crie a sua família e as<br>divisões da sua casa. | Dermitorio principal                        |  |  |
| FR · Créez votre famille et les                       | Dormitorio secundario                       |  |  |
| pièces de votre maison.                               | Camedar                                     |  |  |
| DE · Fügen Sie Ihre Familie                           | Cocina                                      |  |  |

Cancelar Añadir familia

hinzu. IT · Crea la tua famiglia e le stanze della tua casa.

und die Zimmer Ihres Hauses

| 3                                   | < A1       | fadir manualmente        | Escaned 🖂               |
|-------------------------------------|------------|--------------------------|-------------------------|
| ES · Añade tu dispositivo.          | Alarmae    | Risculas                 | Bombilias               |
| EN · Add your device.               |            |                          |                         |
| PT · Adicione o seu<br>dispositivo. | Calefactor | es Cimeras               | Difusores<br>de arentes |
| FR · Ajouter votre appareil.        |            | L A                      | 1                       |
| DE · Fügen Sie Ihr Gerät<br>hinzu.  | Evenue     | Humidficador             | Nardos<br>inforcijas    |
| IT · Aggiungere un<br>dispositivo.  | Pulfcado   | res Robots<br>apiradores | C)<br>Senare            |
|                                     |            | 80                       | 0                       |

Sala de estudio

ES · Coloca el humidificador en una superficie plana y estable, después abre la tapa superior y añade agua al depósito. Ahora conecta el dispositivo a la red eléctrica y enciéndelo, comprueba que el indicador de falta de agua 🔣 (1) está apagado y que el indicador WiFi 🔶 (2) parpadea rápidamente, si no parpadea, mantén presionado el botón (1) (3) durante aproximadamente 5 segundos hasta escuchar un pitido.

EN · Place the humidifier on a stable, flat surface. Open the lid and pour water into the tank. Now plug the device into the mains and turn it on. Check that the water level warning M(1) is off and that the WiFi indicator 📚 (2) is flashing rapidly. If it is not flashing, hold the button () (3) down for around 5 seconds until you hear a beep.

PT · Coloque o humidificador numa superfície plana e estável. De seguida, abra a tampa superior e adicione água ao depósito. Ligue o dispositivo à rede elétrica e lique-o, verifique que o indicador de falta de água 🔣 (1) está desligado e que o indicador WiFi 奈 (2) está a piscar rapidamente, caso não esteia a piscar, caso não esteia a piscar, pressione o botão () (3) durante aproximadamente 5 segundos até ouvir um aviso sonoro.

FR · Placez l'humidificateur sur une surface plane et stable, puis ouvrez le couvercle supérieur et aioutez de l'eau dans le réservoir. Branchez ensuite l'appareil à l'alimentation électrique et allumezle, vérifiez que l'indicateur de manque d'eau 📉 (1) est éteint et que l'indicateur WiFi 奈 (2) clignote rapidement, s'il ne clignote pas. appuyez sur le bouton () (3) pendant environ 5 secondes jusqu'à ce que vous entendiez un bip.

DF · Stellen Sie den Luftbefeuchter auf eine ebene und stabile Oberfläche, öffnen Sie anschließend den oberen Deckel und geben Sie Wasser in den Behälter. Verbinden Sie das Gerät nun mit dem Stromnetz und schalten Sie es ein. Überprüfen Sie. dass das Symbol für fehlendes Wasser 🔣 (1) nicht aufleuchtet und dass das WLAN-Symbol (2) schnell blinkt. Wenn es nicht blinkt, halten Sie den Knopf (1) (3) circa 5 Sekunden lang gedrückt, bis Sie einen Piepston hören.

IT · Posizionare l'umidificatore su una superficie piatta e stabile. aprire poi il coperchio superiore e aggiungere acqua al serbatoio. Ora collegare il dispositivo alla corrente elettrica e accenderlo, verificare che la spia che indica la mancanza d'acqua 🔣 (1) sia spenta e che la spia del WiFi 奈 (2) lampeggi rapidamente; se non lampeggia, tenere premuto il tasto (1) (3) per circa 5 secondi finché non si sente un bip.

| 2                                                                                                    | 3                             |  |
|----------------------------------------------------------------------------------------------------|-------------------------------|--|
| лэсрд (100 кран<br>100 кран<br>100 | Ů <b>€</b> ⊕ ⊕ <u>≪</u> ₹ ♀ ∅ |  |
| 1                                                                                                    |                               |  |

| 5                                                                | Anular                                       | Modo E                       |
|------------------------------------------------------------------|----------------------------------------------|------------------------------|
| ES · Sincroniza tu dispositivo<br>con la App SPC IoT.            | Primero, reinic<br>dispositivo               | ia el                        |
| EN · Sync your device with the SPC IoT App.                      | Enciende el dispositi<br>que parpadea rápida | ivo y asegúrate de<br>amente |
| PT · Sincronize o seu<br>dispositivo com a aplicação<br>SPC IoT. |                                              |                              |
| FR · Synchronisez votre appareil<br>avec l'application SPC IoT.  | ¿No lo consigues                             | ? Haz click aquí >           |
| DE · Synchronisieren Sie Ihr<br>Gerät mit der App SPC IoT.       | © Con                                        | ifirmar                      |
| IT · Sincronizza il tuo<br>dispositivo con la App SPC IoT.       |                                              |                              |

Z ≒

# 6

ES · Introduce la red Wi-Fi de 2 4Ghz de tu casa (redes 5Ghz no soportadas)-se mostrará un porcentaie, cuando llegue al 100% el dispositivo se habrá añadido con éxito.

EN · Enter your home's Wi-Fi 2.4Ghz network (5Ghz networks not supported)-a progress indicator with a percentage will be shown, when it reaches 100% the device will have been successfully added.

PT · Introduza a rede Wi-Fi de 2.4Ghz de sua casa (redes de 5Ghz não são suportadas) - será apresentada uma percentagem, e guando chegar a 100% o dispositivo terá sido adicionado com sucesso. FR · Introduisez le réseau Wi-Fi 2.4Ghz de votre domicile (réseaux 5Ghz non supportés) - un pourcentage s'affichera, lorsqu'il atteindra 100% l'appareil aura été ajouté avec succès.

DE · Stellen Sie eine Verbindung zum WLAN Netz mit 2,4 GHz Ihres Hauses her (Netze mit 5 Ghz werden nicht unterstützt) - Eine Prozentzahl wird angezeigt. Sobald sie 100 % erreicht, wurde das Gerät erfolgreich hinzugefügt.

IT · Inserisci il red Wi-Fi da 2 4Ghz della tua casa (reti 5Ghz non supportate) - comparirà una percentuale, guando arriva al 100% il dispositivo sarà stato aggiunto con successo

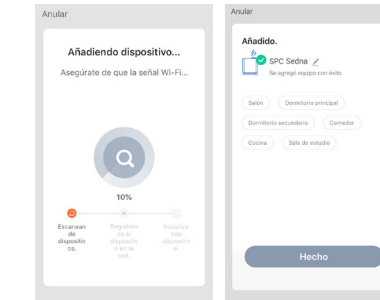

ES · En caso de tener problemas con está sincronización, puedes realizar una sincronización en modo AP; para realizarla, estando el indicador parpadeando rápidamente, debes pulsar el botón ON durante 5 segundos y esta empezará a parpadear lentamente: después selecciona en la parte superior derecha la opción "Modo EZ" y después modo AP. Confirma e introduce la red a la que vas a conectar el dispositivo.

EN · If there are problems with this synchronization, you can synchronize in AP mode: to do this, when the indicator is flashing guickly, you must push the button for 5 seconds, then it will start to flash slowly; then select the "EZ mode" option in the top right corner and then select AP mode. Confirm and enter the network that the device will connect to

PT · No caso de ter problemas com esta sincronização, é possível realizar uma sincronização em modo AP para fazer isso, quando o indicador estiver piscando rapidamente, você deve pressionar o botão por 5 segundos e comecará a piscar lentamente: de seguida selecione na parte superior direita a opcão "Modo F7" e de seguida o modo AP. Confirme e introduza a rede à qual vai ligar o dispositivo

FR · En cas de problèmes avec cette synchronisation, vous pouvez effectuer une synchronisation en mode AP : pour ce faire, lorsque l'indicateur clignote rapidement, vous devez appuyer sur le bouton pendant 5 secondes, puis il commencera à clignoter lentement; ensuite, sélectionnez l'option "Mode EZ" en haut à droite et ensuite le mode AP. Confirmez et entrez le réseau auquel vous allez connecter le dispositif

DE · Falls Sie Probleme mit dieser Synchronisation haben, können Sie eine Synchronisation im AP-Modus durchführen: Wenn die Indikator schnell blinkt, müssen Sie die Taste 5 Sekunden lang drücken. Dann beginnt sie langsam zu blinken. dann wählen Sie die Option "EZ-Modus" oben rechts und dann den AP-Modus. Bestätigen Sie und geben Sie das Netzwerk ein, mit dem Sie den Gerät verbinden wollen.

## 5 FS · Since con la An FN · Sync SPC IoT / PT · Since dispositiv